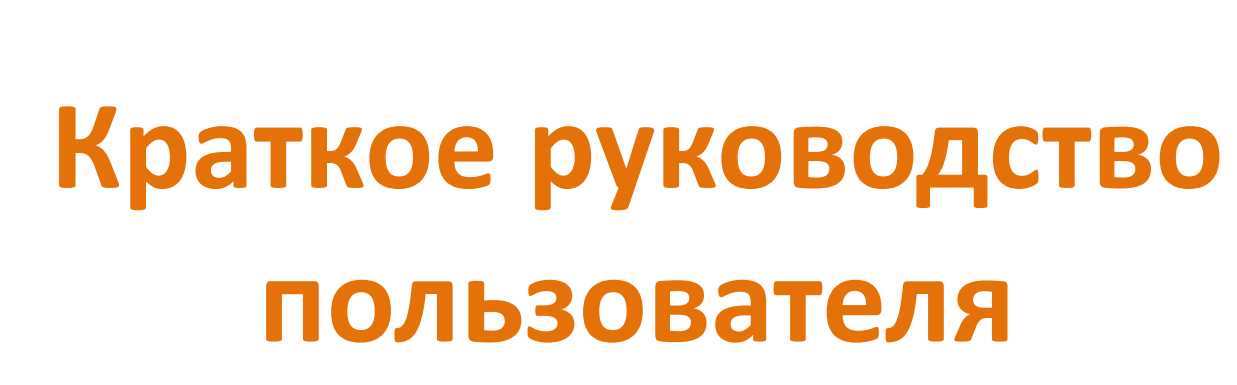

# учебным процессом

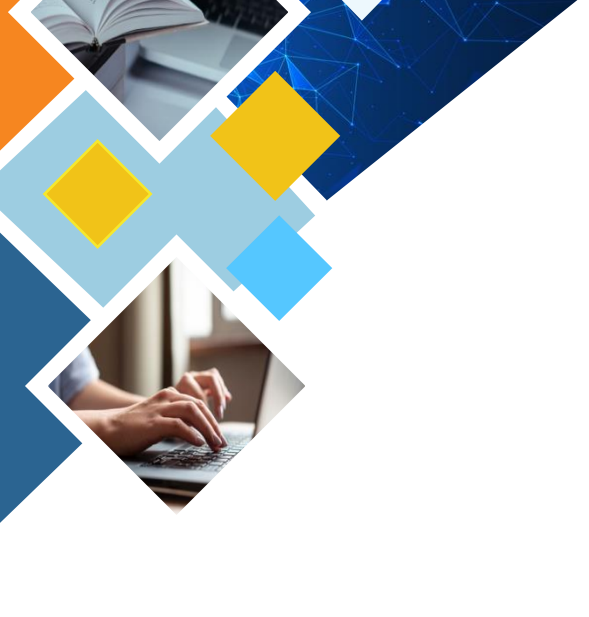

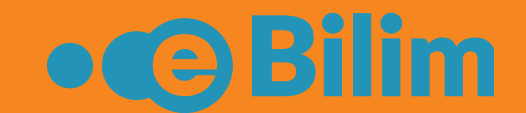

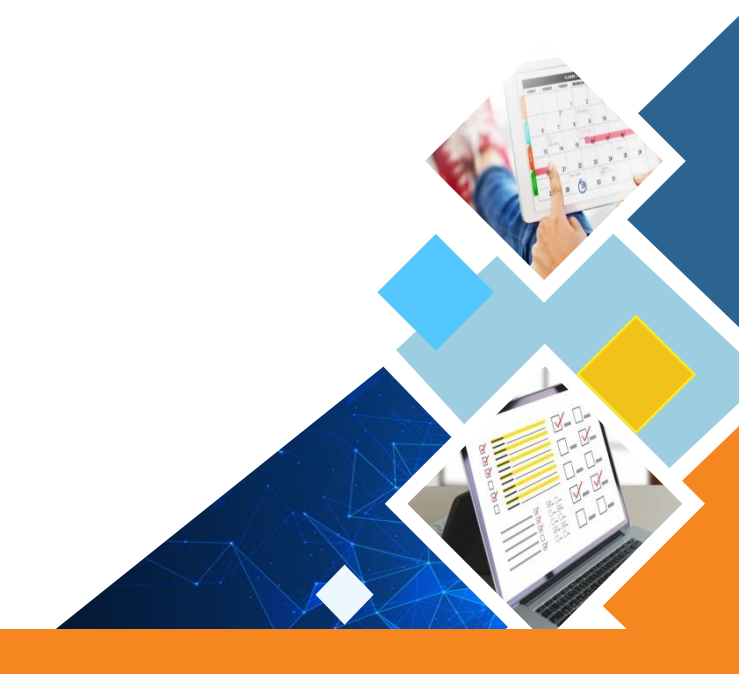

# «eBilim»

Информационная система управления

#### Главная страница

#### После успешной авторизации Вы переходите на Главную страницу ИС «eBilim».

Вам будут доступны следующие модули: Учебная аудитория; Журнал преподавателя; Расписание; Тестирование; Библиотека; Новости; Куратор (если Вы являетесь куратором группы)

|                                                          | ≡                                                |                         | g 📌 🗉                                        | 🗄 🕞 Выйти |
|----------------------------------------------------------|--------------------------------------------------|-------------------------|----------------------------------------------|-----------|
| teacher teacher -                                        | Образовательный портал ЖАМ                       | К                       |                                              |           |
| 者 Главная Плавная                                        | і Обновления системы 01.09.2020г. Подробнее      |                         |                                              |           |
| ПРЕПОДАВАТЕЛЬ                                            | 🛗 На проверке 🔨 🗙 🗙                              | 🛗 Последние новости 🔨 🗙 | Последние объявления                         | ~ x       |
| 🖿 Учебная аудитория 🛛 <                                  | Задание по Информатике 1<br>© 23.09.2020 0:00:00 | ↓ Показать все          | Педагогикалык кенеш<br>@ 08.09.2020 10:08:05 |           |
| <ul> <li>Журнал преподавателя</li> <li>Оценка</li> </ul> | Задание по Информатике 1                         |                         | расписание для АД на модуль 1                |           |
| Расписание<br>преподавателя                              | © 23.09.2020 0:00:00                             |                         | © 10.03.2020 12:32:17                        |           |
| 🔲 Тестирование                                           |                                                  | •                       |                                              | _         |
| Библиотека                                               |                                                  |                         |                                              |           |
| • Куратор                                                |                                                  |                         |                                              |           |

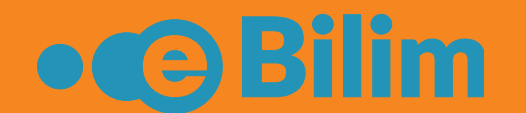

### Модуль учебная аудитория

Для того, чтобы добавить учебный материал, необходимо нажать на «Учебная аудитория». При нажатии на «Учебная аудитория» раскроется список разделов. Модуль «Учебная аудитория» состоит из 5 разделов: «Учебные материалы», «Задания», «На проверке», «Должники», «Трансляции».

|                                                                  |                                                  |                         | 3 📩 📰                                        | 🕩 Выйти |
|------------------------------------------------------------------|--------------------------------------------------|-------------------------|----------------------------------------------|---------|
| teacher teacher -                                                | Образовательный портал ЖАМ                       | 1K                      |                                              |         |
| Плавная                                                          | і Обновления системы 01.09.2020г. Подробнее      |                         |                                              |         |
| ПРЕПОДАВАТЕЛЬ                                                    | 🛗 На проверке 🔨 🗙 🗙                              | 🛗 Последние новости 🔨 🗙 | 🗘 Последние объявления                       | ~ ×     |
| <ul> <li>Учебная аудитория</li> <li>Учебные материалы</li> </ul> | Задание по Информатике 1<br>© 23.09.2020 0:00:00 | 🔸 Показать все          | Педагогикалык кенеш<br>④ 08.09.2020 10:08:05 |         |
| Задания                                                          | Задание по Информатике 1                         |                         | расписание для АД на модуль 1                |         |
| • На проверке                                                    | ⊘ 23.09.2020 0:00:00                             |                         | O 10.03.2020 12:32:17                        |         |
| <ul> <li>Должники</li> <li>Троиоляции</li> </ul>                 | ◆ Показать все                                   |                         | 🔸 Показать все                               |         |
| • прансляции                                                     |                                                  |                         |                                              |         |

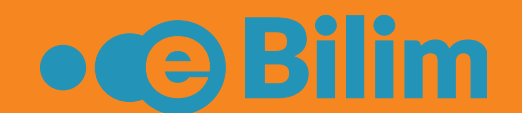

### Добавление материала

При выборе раздела **«Учебные материалы»** происходит переход на страницу, где Вы сможете добавить материалы. Кнопка **«Добавить»** позволяет добавить Задание, УМК, Лекцию.

|                         | Ξ | ≡           |                                 |                                 |                | ? | 1              |       | 🕩 Выйти |
|-------------------------|---|-------------|---------------------------------|---------------------------------|----------------|---|----------------|-------|---------|
|                         | * | / Учебные м | материалы / <b>Список учебн</b> | ых материалов                   |                |   |                |       |         |
| teacher teacher 👻       |   | + Добавить  |                                 |                                 |                |   |                |       |         |
| 🖀 Главная 🛛 Главная     |   |             |                                 |                                 |                |   |                |       |         |
|                         |   | Действие    | Тип                             | Название                        | Автор          |   | Дата создания  | A     |         |
| ПРЕПОДАВАТЕЛЬ           |   |             | Умк (пример)                    | Информатика для ПИ (пример)     | Автор          |   | 31.12.2019     |       |         |
| 📑 Учебная аудитория 🛛 🗸 |   |             | УМК                             | Экология                        | Айылчиева Б.А. |   | 18.09.2020 12: | 39:41 |         |
| Учебные материалы       |   | ۵ 🖍 🕲       | УМК                             | Информатика                     | Айылчиева Б.А. |   | 16.09.2020 11: | 54:39 |         |
| 🖸 Задания               |   | • 🖍 💼       | Контрольная работа              | Задание по информатике          | Айылчиева Б.А. |   | 16.09.2020 11: | 41:45 |         |
| • На проверке           |   |             | УМК                             | УМК по информатике для акушеров | Айылчиева Б.А. |   | 14.09.2020 20: | 48:28 |         |
| О Должники              |   |             |                                 |                                 |                |   |                |       |         |
| • Трансляции            | - |             |                                 | •                               |                |   |                |       |         |

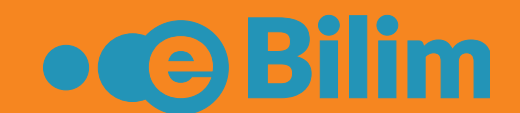

### Добавление материала

Далее откроется страница, где необходимо выбрать тип материала (Задание, УМК, Лекция)

а. Если Вы выбрали, тип материала **«Лекция»,** то необходимо написать название материала и нажать на кнопку «Сохранить».

|                             |                                         | ? | <b>2</b> | 🕩 Выйти |
|-----------------------------|-----------------------------------------|---|----------|---------|
|                             | 希 / Учебные материалы / <b>Добавить</b> |   |          |         |
| teacher teacher 👻           | Название                                |   |          |         |
| 希 Главная 🛛 Главная         | Лекции по Информатике                   |   |          |         |
| ПРЕПОДАВАТЕЛЬ               | Тип                                     |   |          | <br>    |
| 🖿 Учебная аудитория 🛛 <     | Лекция                                  |   |          | ~       |
| Журнал преподавателя Оценка | Сохранить                               |   |          |         |
| Расписание<br>преподавателя |                                         |   |          |         |

Примечание: тип Лекция может применятся и для добавления материалов в качестве дополнительных.

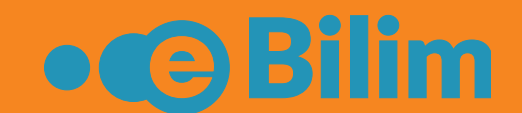

### Тип материала: Лекция (Курсы)

После сохранения Вы переходите на следующую страницу. Далее Вы сможете добавлять материалы. Необходимо нажать на «Добавить материал».

| ≡                                              |                                         |        |
|------------------------------------------------|-----------------------------------------|--------|
| 希 / Учебные материалы / Список учебных материа | алов / <b>Лекция / Лекции по Информ</b> | атике/ |
| + Добавить материал                            |                                         |        |
|                                                |                                         |        |
|                                                |                                         |        |
|                                                |                                         |        |

Существует возможность загрузить файлы 4 типов :

- Файл (необходимо загрузить PDF файл)
- Ссылка (ссылка на сторонний ресурс)
- Видео YouTube (ссылка на видео
- Текст

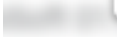

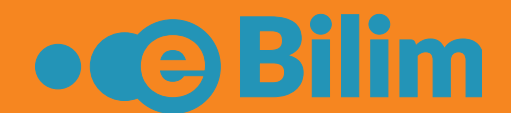

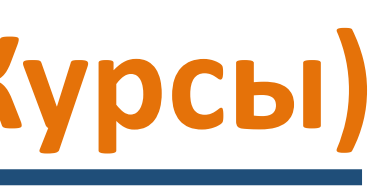

| Добавить лекции                                                                                                    | × |
|----------------------------------------------------------------------------------------------------|---|
| Название                                                                                                    |   |
| Лекция № 1                                                                                                    |   |
| Тип                                                                                                    |   |
| Текст                                                                                                    | ~ |
| Описание                                                                                                    |   |
| $\blacksquare \equiv \equiv \equiv \checkmark \not \sim B I U \Leftrightarrow B X^2 X_2 \checkmark 13 \checkmark A \checkmark \land \land$ |   |
|                                                                                                    |   |
|                                                                                                    |   |
|                                                                                                    |   |
|                                                                                                    |   |
| Сохранить                                                                                                    |   |
| Сохранито                                                                                                    |   |
|                                                                                                    | - |

#### Тип материала: УМК

b. Если Вы выбрали, тип материала «УМК», то необходимо написать название УМК и описание, затем нажать на кнопку «Сохранить».

|                             | 希 / Учебные материалы / <b>Добавить</b> |
|-----------------------------|-----------------------------------------|
| teacher teacher 👻           |                                         |
|                             | Название                                |
| 希 Главная 🛛 Главная         | УМК по Информатике                      |
| ПРЕПОДАВАТЕЛЬ               | Тип                                     |
| 🖿 Учебная аудитория 🛛 <     | УМК                                     |
| Журнал преподавателя Оценка | Описание УМК                            |
| Расписание<br>преподавателя | Сохранить                               |
| 🔳 Тестирование              |                                         |

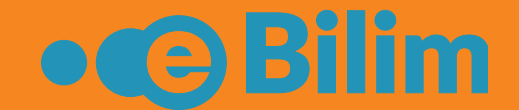

|   | ? | 4 | 🕩 Выйти |
|---|---|---|---------|
|   |   |   |         |
|   |   |   |         |
|   |   |   |         |
|   |   |   | ~       |
|   |   |   |         |
|   |   |   |         |
| • |   |   |         |
|   |   |   |         |

### Тип материала: УМК

Поскольку УМК имеет различные содержательные части, Вы сможете добавить все необходимые материалы. Для этого, при добавлении можете менять тип: Лекция, Рабочая программа, Силлабус, Глоссарий.

|                                                        | Под сортировкои подразумевается пор                                                                      | рядок Ваших   |
|--------------------------------------------------------|----------------------------------------------------------------------------------------------------|---------------|
| ить материал Х                                         | материалов.                                                                                              |               |
| ние                                                    | ≡                                                                                                    | 😧 📌 📰 🕞 Выйти |
| ия №1                                                  | 🖀 / Учебные материалы / Список учебных материалов / УМК / УМК по информатике для акушеров/               |               |
| кция                                                   | + Добавить материал                                                                                      |               |
| Файл                                                   | <ul> <li>Лекция З</li> <li></li></ul>                                                                    | ×             |
| изить PDF файл для чтения Выберите файл Файл не выбран | <ul> <li>№1Лекция</li> <li>Декция % Файл 🛔 Айылчиева Бактыгул Абдыгапаровна</li> </ul>                   | ×             |
| нить                                                   | <ul> <li>Лекция 2</li> <li>Э Лекция № Файл </li> <li>Айылчиева Бактыгул Абдыгапаровна</li> </ul>         |               |
|                                                        | <ul> <li>Лекция 4</li> <li>В Рабочая программа % Ссылка 🛔 Айылчиева Бактыгул Абдыгапаровна</li> </ul>    | × ×           |
| <mark>мечание</mark> : Но это не означает, что ваш УМК | <ul> <li>Лекция</li> <li>Б</li> <li>Видео (YouTube)</li> <li>Айылчиева Бактыгул Абдыгапаровна</li> </ul> | × ×           |
| жен содержать все части. Структуру и                   |                                                                                                    |               |
| рмат УМК определяете Вы сами или учебное               | Кнопки «Редактировать» и «Удалить»                                                                       | материал      |
| ение.                                                  |                                                                                                    |               |
|                                                        |                                                                                                    |               |

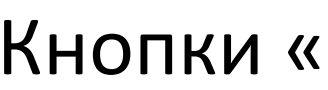

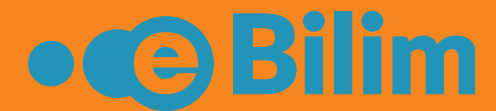

### Тип материала: Задание

с. Если Вы выбрали, тип материала «Задание», то необходимо написать название Задания, при необходимости описание. Далее прикрепите файлы задания. Затем нажмите на кнопку «Сохранить».

| ≡                                                                               | 9 📌 📰 🗭 B | N                                                             |
|---------------------------------------------------------------------------------|-----------|---------------------------------------------------------------|
| 希 / Учебные материалы / <b>Добавить</b>                                         |           | 001_Introduction Entity Framework Core 2.0 _Presentationpdf   |
| Название<br>Задание по Информатике<br>Тип<br>Контрольная работа                 | ~         | (453.76 KB)                                                   |
| Описание<br>П П П П П Т В I Ц S В X <sup>2</sup> X, Roboto - 13 - А - С С С П - |           | 🖺 001_Introduction Entity Framework Core 2.0 _Presentationpdf |
|                                                                                 |           | Сохранить                                                     |

Примечание: Прикрепленные файлы будут доступны для скачивания. Можно загружать несколько файлов.

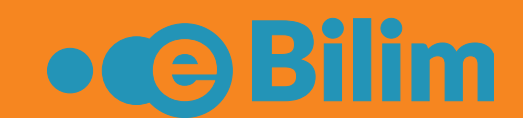

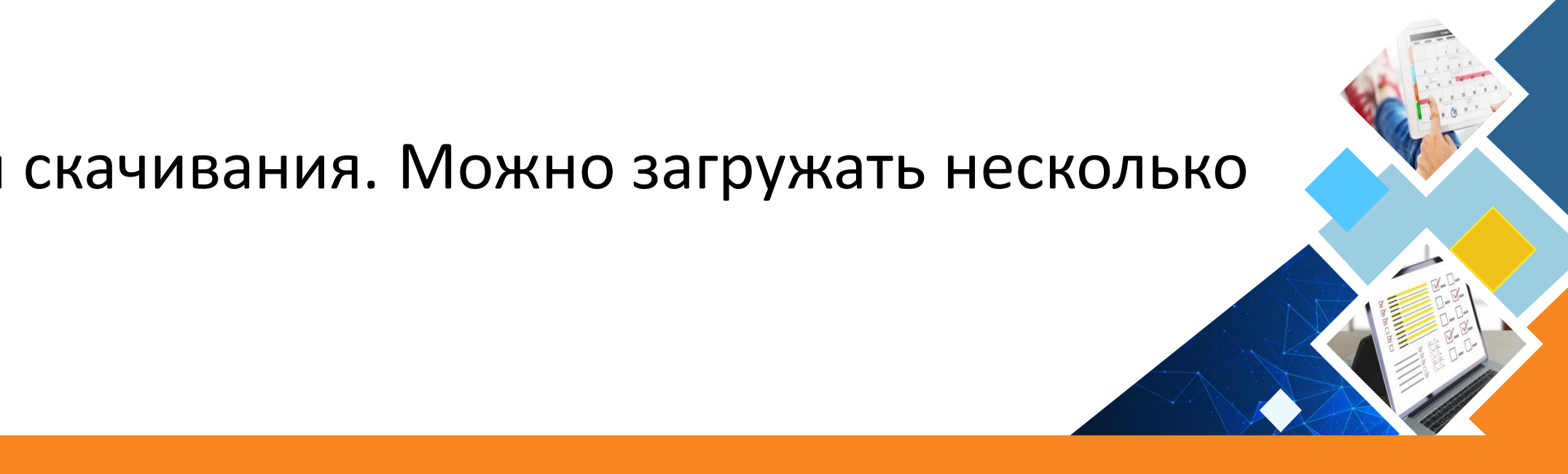

### Список учебных материалов

После добавления материалов у Вас будет список материалов. При необходимости Вы можете добавлять, удалять или редактировать материалы.

|                                | Учебные материалы / Список учебных материалов |                    |                                 |  |  |  |  |  |
|--------------------------------|-----------------------------------------------|--------------------|---------------------------------|--|--|--|--|--|
| teacher teacher 👻              | + Добавить                                    |                    |                                 |  |  |  |  |  |
| 希 Главная 🛛 Главная            | Действие                                      | Тип                | Название                        |  |  |  |  |  |
| ПРЕПОДАВАТЕЛЬ                  |                                               | Умк (пример)       | Информатика для ПИ (пример)     |  |  |  |  |  |
| 🖿 Учебная аудитория 🛛 🗸        | ۵ 🖍 🕲                                         | УМК                | УМК по Информатике              |  |  |  |  |  |
| Учебные материалы              | ۵ 🖍 🕲                                         | Лекция             | Лекции по Информатике           |  |  |  |  |  |
| 💿 Задания                      | ۵ 🖍 💿                                         | УМК                | Экология                        |  |  |  |  |  |
| • На проверке                  | ۵ 🖍 🕲                                         | УМК                | Информатика                     |  |  |  |  |  |
| О Должники                     |                                               | Контрольная работа | Задание по информатике          |  |  |  |  |  |
| • Трансляции                   | ۵ 🖍 🕲                                         | УМК                | УМК по информатике для акушеров |  |  |  |  |  |
| Журнал преподавателя<br>Оценка |                                               |                    |                                 |  |  |  |  |  |

Примечание: Эти материалы будут доступны Вам, то тех пор пока Вы их не удалите. То есть Вы сможете использовать и в следующий учебный год.

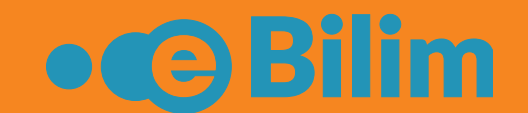

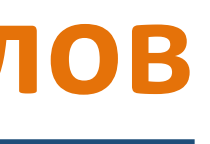

| 3              | <b>1</b>            | 🕩 Выйти |
|----------------|---------------------|---------|
|                |                     |         |
|                |                     |         |
|                |                     |         |
| Автор          | Дата создания       |         |
| Автор          | 31.12.2019          |         |
| Айылчиева Б.А. | 28.09.2020 17:21:38 |         |
| Айылчиева Б.А. | 28.09.2020 17:10:49 |         |
| Айылчиева Б.А. | 18.09.2020 12:39:41 |         |
| Айылчиева Б.А. | 16.09.2020 11:54:39 |         |
| Айылчиева Б.А. | 16.09.2020 11:41:45 |         |
| Айылчиева Б.А. | 14.09.2020 20:48:28 |         |
|                |                     |         |

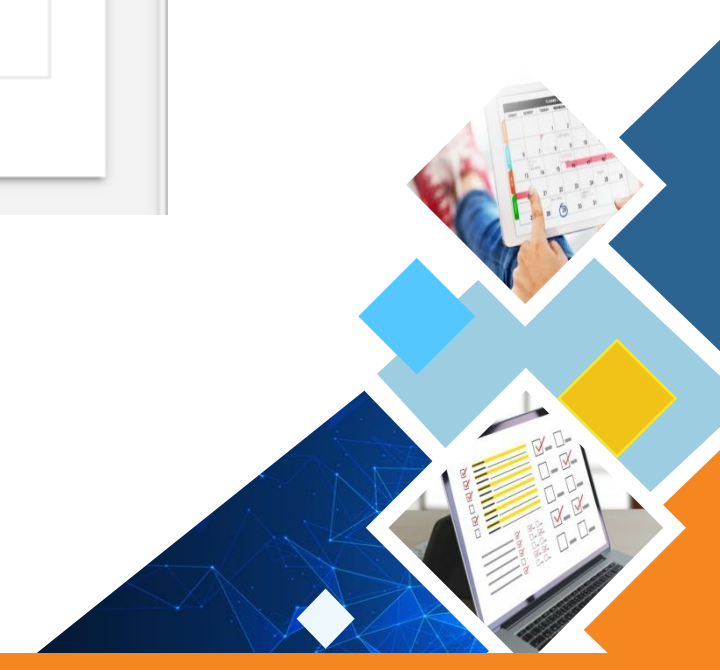

#### Журнал преподавателя

Для перехода в Журнал преподавателя, выберите учебный год (по умолчанию стоит) текущий), нужную сессию и нажмите «Отфильтровать». Вам будут доступны список групп и дисциплин. Слово «Лектор» означает, что у Вас есть доступ к ведомости для проставления оценок. Для перехода в электронный журнал нажмите на Дисциплину.

|              |           |                                                           |       | • | ≡           |
|--------------|-----------|-----------------------------------------------------------|-------|---|-------------|
| <b>#</b> / 1 |           |                                                           | ×     |   | 🖀 / Дисципл |
| 2            | 2020-2021 | <ul> <li>Осенняя сессия</li> <li>Отфильтровать</li> </ul> |       | - |             |
| -            | Test      | No. No. No. No. No. No. No. No. No. No.                   | Array |   | Семестр     |
|              |           |                                                           |       |   | 1 семест    |
|              |           |                                                           |       |   | 1 семест    |
|              |           |                                                           |       |   | 1 семест    |
|              |           | increase .                                                |       |   | 1 семест    |
|              |           |                                                           |       |   | 1 семест    |
|              |           |                                                           |       |   | 1 семест    |
|              |           |                                                           |       |   | 1 семест    |
|              |           |                                                           |       |   | 1 семест    |

Примечание: Если в списке нет Ваших групп и дисциплин, нет доступа к ведомости необходимо обратиться к администратору системы или отвественному отделу за составление нагрузки.

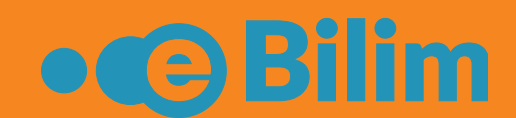

3 семест

|         |                                  |        |                   | Q      |         |
|---------|----------------------------------|--------|-------------------|--------|---------|
| Групна  | 1↓ Дисциплина 1↓                 | Кредит | Форма контроля    | Ведомо | ость 11 |
| СД-1-20 | Медицинская генетика             | 2      | Итоговый контроль | Лектор | I )     |
| сд-2-20 | Медицинская генетика             | 2      | Итоговый контроль |        |         |
| СД-3-20 | Медицинская генетика             | 2      | Итоговый контроль | Лектор | I       |
| СД-4-20 | Медицинская генетика             | 2      | Итоговый контроль | Лектор | I       |
| СД-6-20 | Медицинская генетика             | 2      | Итоговый контроль | Лектор | I       |
| АД-1-20 | Медицинская генетика             | 2      | Итоговый контроль |        |         |
| АД-2-20 | Медицинская генетика             | 2      | Итоговый контроль |        |         |
| АД-6-20 | Медицинская генетика             | 2      | Итоговый контроль |        |         |
| 0.1.10  | Здоровый человек и его окружения | 2      | Итоговый контроль | Лектор | •       |

#### Журнал преподавателя

Вам будут доступны следующие разделы:

- Журнал (можно сформировать из расписания, с возможностью проставления оценок и отметки помещаемости)
- Ведомость (проставление модульных и экзаменационных оценок)
- УМК (возможность прикрепить УМК группам)
- Задания (Назначение заданий студентам)
- Чат в группе (чат в группе по определенной Дисциплине)
- Предмет (информация о дате модулей, экзаменов и т.п)
- Информация о нагрузке
- Отчет (возможность распечать ведомость)

| ≡          |                          |             |            |            |     |          |          |           |       |       |                |          | 3      | 1 |      |      | 🕩 Выйти |
|------------|--------------------------|-------------|------------|------------|-----|----------|----------|-----------|-------|-------|----------------|----------|--------|---|------|------|---------|
| <b>*</b> / | Журнал / Ведомость Групп | ы <b>СД</b> | -1-2       | 20 -       | Мед | ицинская | генетика | - Семестр | 1     |       |                |          |        |   |      |      |         |
| (,         | Курнал Ведомость         | УΪ          | MK         |            | 3   | адания   | Чате     | з группе  | Предм | ет    | Информация о н | агрузках | Отчеты | Ŧ |      |      |         |
|            |                          |             |            |            |     |          |          |           | Оц    | ценки |                |          |        |   |      | ИТОГ |         |
|            | ФИО                      | 14.09.2020  | 14.09.2020 | 16.09.2020 | 0   |          |          |           |       |       |                |          |        |   | ИТОГ |      |         |
| 1          | Абдыжалилова Т.А.        | 4           | н          |            |     |          |          |           |       |       |                |          |        |   |      |      |         |
| 2          | Абдикаримова А.Б.        | 2           | н          | 5          | 1   |          |          |           |       |       |                |          |        |   |      |      |         |
| 3          | Абдиманапова А.Т.        | н           | н          |            |     |          |          |           |       |       |                |          |        |   |      |      |         |
| 4          | Абдымажитова М.А.        | н           | н          |            |     |          |          |           |       |       |                |          |        |   |      |      |         |
| 5          | Ажиева А.А.              | н           | Н          |            |     |          |          |           |       |       |                |          |        |   |      |      |         |
| 6          | Айтиева Н.Ч.             | н           | н          |            |     |          |          |           |       |       |                |          |        |   |      |      |         |
| 7          | Акимбекова А.К.          | н           | н          |            |     |          |          |           |       |       |                |          |        |   |      |      |         |
| 8          | Атантаева А.Т.           | н           | н          |            |     |          |          |           |       |       |                |          |        |   |      | •    |         |
| 9          | Вологодина Л.В.          | н           | н          |            |     |          |          |           |       |       |                |          |        |   |      |      |         |
| 10         | 0 Жалын кызы Ж           | н           | Н          |            |     |          |          |           |       |       |                |          |        |   |      |      |         |
| 1          | 1 Илязбек кызы А         | н           | Н          |            |     |          |          |           |       |       |                |          |        |   |      |      |         |
| 13         | 2 Кадырбекова А.К.       | Н           | Н          |            |     |          |          |           |       |       |                |          |        |   |      |      |         |

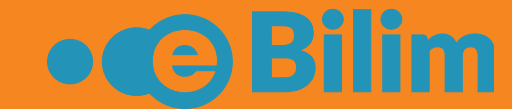

#### стью проставления оценок и отметки помещаемости) оценок)

| ≡   |                                                                          |        |          |          |            |        |          |          |             |         | 8        | 2   |
|-----|--------------------------------------------------------------------------|--------|----------|----------|------------|--------|----------|----------|-------------|---------|----------|-----|
| 脅 / | 希 / Журнал / Ведомость Группы СД-1-20 - Медицинская генетика - Семестр 1 |        |          |          |            |        |          |          |             |         |          |     |
| 1   | Журнал Ведомос                                                           | ть УМ  | IK 3a    | дания    | Чат в груп | пе П   | редмет   | Информа  | ция о нагру | зках    | Отчеты 👻 |     |
|     | Ведомость 🗸                                                              |        |          |          |            |        |          |          |             |         |          |     |
|     | ФИО <b>†</b>                                                             | М1- Пр | М1- Сө И | М1- Тест | M2- Oo3    | М2- Пр | М2- Сө И | М2- Тест | 1 М жый     | 2 M жый | Тест     | Жый |
|     | Абдикаримова Айгері                                                      | 0      | 0        | 0        | 0          | 0      | 0        | 0        | 0           | 0       | 0        | 0   |
|     | Абдиманапова Айзат                                                       | 0      | 0        | 0        | 0          | 0      | 0        | 0        | 0           | 0       | 0        | 0   |
|     | Абдыжалилова Тансул                                                      | 0      | 0        | 0        | 0          | 0      | 0        | 0        | 0           | 0       | 0        | 0   |
|     | Абдымажитова Махму                                                       | 0      | 0        | 0        | 0          | 0      | 0        | 0        | 0           | 0       | 0        | 0   |
|     | Ажиева Алия Асановн                                                      | 0      | 0        | 0        | 0          | 0      | 0        | 0        | 0           | 0       | 0        | 0   |
|     | Айтиева Нагима Чынг                                                      | 0      | 0        | 0        | 0          | 0      | 0        | 0        | 0           | 0       | 0        | 0   |
|     | Акимбекова Алина Ку                                                      | 0      | 0        | 0        | 0          | 0      | 0        | 0        | 0           | 0       | 0        | 0   |
|     | Атантаева Аида Тавак                                                     | 0      | 0        | 0        | 0          | 0      | 0        | 0        | 0           | 0       | 0        | 0   |
|     | Вологодина Лорена В                                                      | 0      | 0        | 0        | 0          | 0      | 0        | 0        | 0           | 0       | 0        | 0   |
|     | Researcher was a liver                                                   | 0      | 0        | 0        | 0          | 0      | 0        | 0        | 0           | 0       | 0        | 0   |

Примечание: Возможность проставления оценок будет доступна, когда поля ведомости будут зеленого цвета. Серый цвет означает, что у Вас нет возможности проставить. Доступ к ведомости открывается по графику.

#### Журнал преподавателя

Для того, чтобы прикрепить УМК необходимо перейти на вкладку «УМК» и нажать «Добавить». УМК будет доступен для студентов группы по выбранной дисциплине.

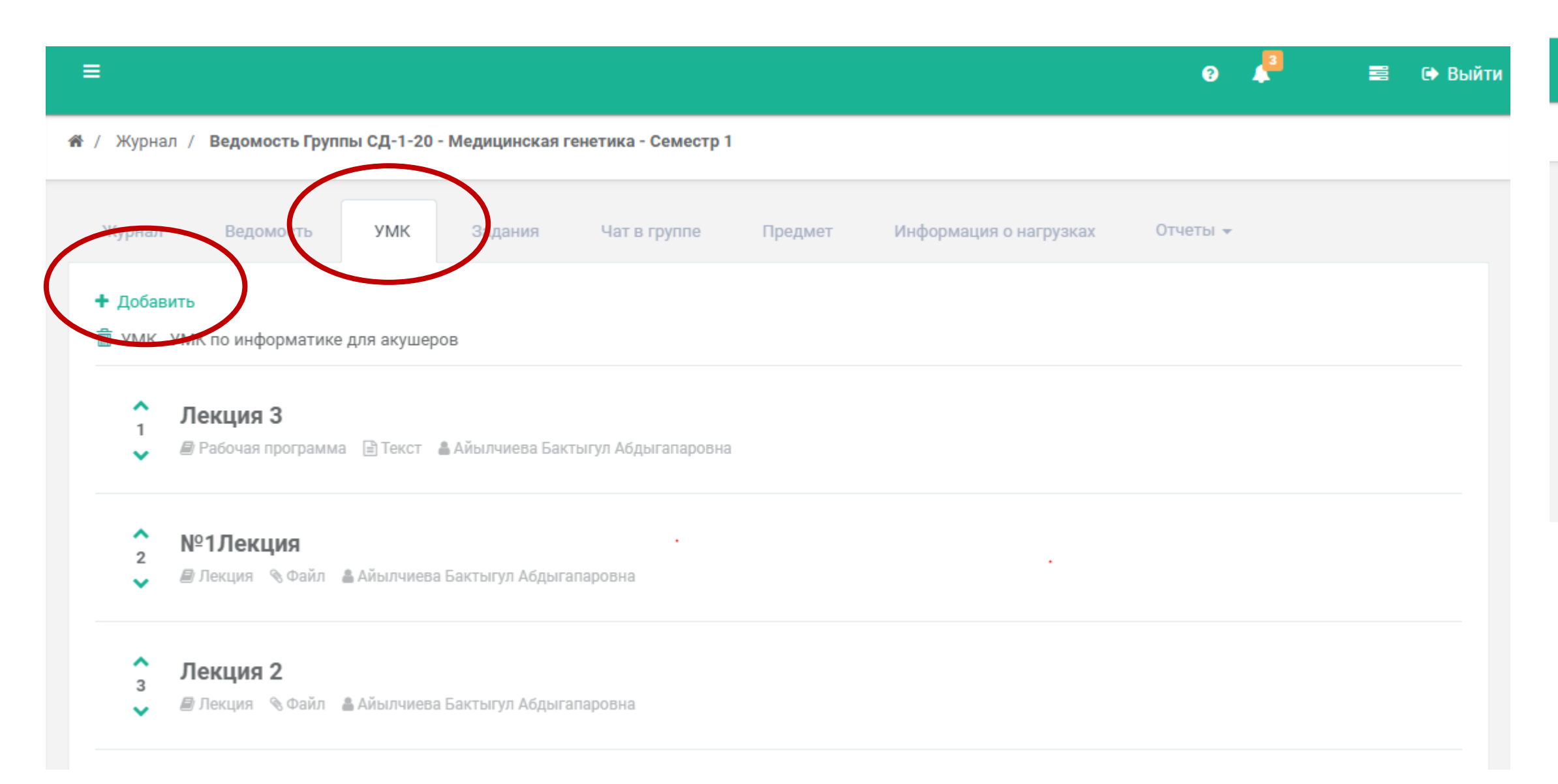

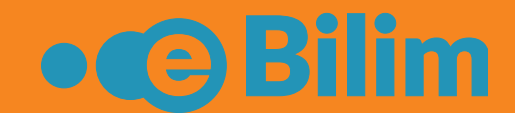

## Для того, чтобы назначить Задание необходимо перейти на вкладку «Задания» и нажать «Назначить задание».

| =                                                            |                                       | 0                  | <b>1</b> | 🕩 Выйти |
|--------------------------------------------------------------|---------------------------------------|--------------------|----------|---------|
| Ж / Журнал / Ведомость Группы СД-1-20 - Медицинская генетика | - Семестр 1                           |                    |          |         |
| Журнал Ведомость УМК Задания Чат                             | в группе Предмет Информация о нагрузк | ах Отчеты 🗸        |          |         |
|                                                              | Разначить задание                     |                    |          |         |
| Название                                                     | Назначить задание                     | Завершить к        |          |         |
| Задание по Информатике 1                                     | назначить трачиляцию                  | 23.09.2020 0:00:00 |          |         |
|                                                              |                                       |                    |          |         |

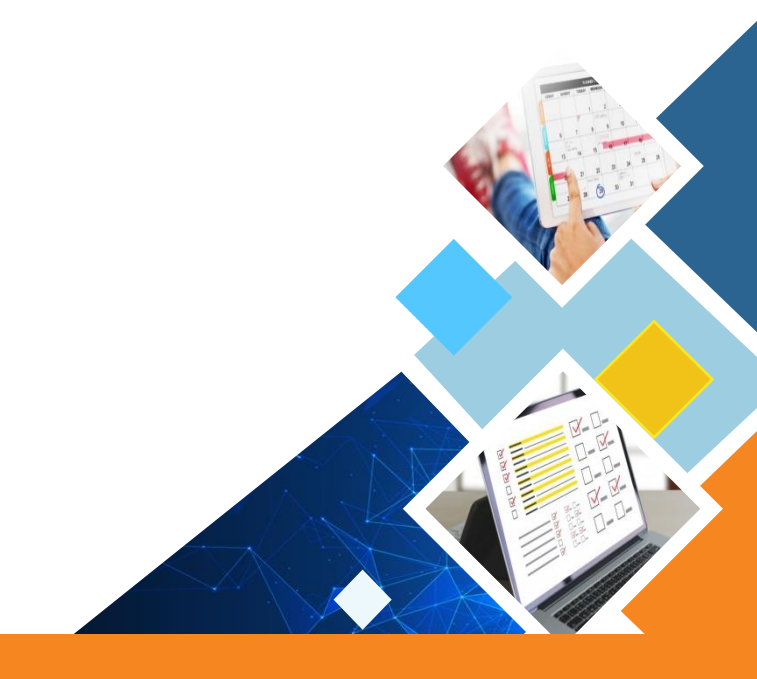

### Журнал преподавателя (Назначение задания)

Далее откроется страница, где необходимо написать название задания, выбрать из списка задание, указать даты. Если за данное задание хотите проставить баллы в журнале, то необходимо поставить галочку «Создать запись в журнале».

| 希 / Учебные материалы / <b>Добавить</b>                |                           | 希 / Учебные материалы / <b>Добавить</b> |                                                             |
|--------------------------------------------------------|---------------------------|-----------------------------------------|-------------------------------------------------------------|
| Главная ныбрать студентов                              |                           | Главная Выбрать студентов               |                                                             |
| Название                                               |                           | Абдикаримова Айгерим Бак                | Написать комментарий                                        |
| Выбрать задание                                        |                           | Абдиманапова Айзат Талайб               | Написать комментарий                                        |
| Задание по информатике                                 | ~                         | Абдыжалилова Тансулуу Акм               | Написать комментарий                                        |
| Начиная с 29.09.2020                                   | Завершить к<br>06.10.2020 | Абдымажитова Махмудахон                 | Написать комментарий                                        |
| ✓ Создать запись в журнале                             |                           | Ажиева Алия Асановна                    | Написать комментарий                                        |
| Описание                                               | •                         | Айтиева Нагима Чынгызовна               | Написать комментарий                                        |
| X B U B Roboto A C I I I I I I I I I I I I I I I I I I | ∑ > ?                     | Акимбекова Алина Кудаяров               | Написать комментарий                                        |
| Сохранить                                              |                           | Примечание: Естипента то его            | сли Вы удалите определенного<br>мавозможно обратно добавить |

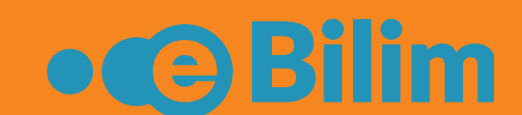

По умолчанию выбраны все студенты группы. При необходимости Вы можете написать каждому студенту индивидуальное сообщение по заданию. Также можно удалить студентов, которым данное задание не предназначено. Далее перейдите на вкладку Главная и нажмите кнопку «Сохранить»

### студента, то его невозможно обратно добавить.

### Журнал преподавателя (Проверка задания)

Список всех назначенных заданий можете посмотреть на вкладке «Задания». Для просмотра хода событий задания нажмите на Задание.

|                                                  | =          |             |                   |       |             |    |                          |    |         | ?  | <u></u>     |     | 🕩 Выйти |
|--------------------------------------------------|------------|-------------|-------------------|-------|-------------|----|--------------------------|----|---------|----|-------------|-----|---------|
|                                                  | 🖀 / Учебна | я аудитория | / Назначенные зад | цания |             |    |                          |    |         |    |             |     |         |
| teacher teacher 👻                                |            |             |                   |       |             |    |                          |    |         | Q  |             |     |         |
| 希 Главная 🛛 Главная                              | Дейст      | вие ↑       | Начиная с         | †↓    | Завершить к | î↓ | Название                 | ↑↓ | Группа  | t⊥ | Исполнители |     |         |
| ПРЕПОДАВАТЕЛЬ                                    | <i>1</i>   |             | 29.09.2020        |       | 06.10.2020  |    | Задание 2                |    | СД-1-20 | (  | 25/0/0      | >   |         |
| 🖿 Учебная аудитория 🛛 🗸                          | e 🗇        | )           | 16.09.2020        |       | 23.09.2020  |    | содание по Информатике 1 | 1  | СД-1-20 |    | 35/1/0      |     |         |
| • Улоблые материалы                              |            |             |                   |       |             |    |                          |    |         |    |             | < 1 | >       |
| <ul> <li>Задания</li> <li>На провърке</li> </ul> |            |             |                   |       | •           |    |                          |    |         |    |             |     |         |
| Э Должники                                       |            |             |                   |       |             |    |                          |    |         |    |             |     |         |
| О Трансляции                                     |            |             |                   |       |             |    |                          |    |         |    |             |     |         |

Примечание: Все ваши составленные задания будут хранится в разделе «Учебные материалы». Таким образом, Вы можете это же задание назначить и другим группам.

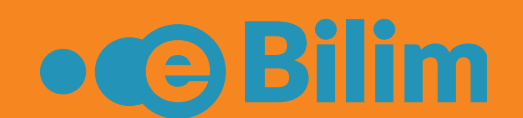

## Вы можете отследить статус задания по каждому студенту. Чтобы проверить Задание студента нажмите на ФИО студента.

| у оци |                                      |                                                                                                    |                                                                                                    |
|-------|--------------------------------------|----------------------------------------------------------------------------------------------------|----------------------------------------------------------------------------------------------------|
| И     | нформация о задании                  |                                                                                                    |                                                                                                    |
|       | о.и.о                                | Комментарии                                                                                                    | Статус                                                                                                    |
|       | Абдикаримова Айгерим Бакытбековна    |                                                                                                    | ✓ Задание выполнено                                                                                                    |
|       | Абдиманапова Айзат калайбековна      |                                                                                                    |                                                                                                    |
|       | Абдыжалилова Тансулуу Акматжановна   |                                                                                                    |                                                                                                    |
|       | Абдымажитова Махмудахон Акрамжоновна |                                                                                                    |                                                                                                    |
|       | Ажиева Алия Асановна                 |                                                                                                    |                                                                                                    |
|       | Айтиева Нагима Чынгызовна            |                                                                                                    |                                                                                                    |
|       | Акимбекова Алина Кудаяровна          |                                                                                                    |                                                                                                    |
|       | Атантаева Аида Таваккаловна          |                                                                                                    |                                                                                                    |
|       | Вологодина Лорена Влдимировна        |                                                                                                    | Ожидает проверки                                                                                                    |
|       |                                      | <ul> <li>У содалже по информация о задании</li> <li>Информация о задании</li> <li>Абдикаримова Айгерим Бакытбековна</li> <li>Абдикаримова Айза-талайбековна</li> <li>Абдыжалилова Тансулуу Акматжановна</li> <li>Абдымажитова Махмудахон Акрамжоновна</li> <li>Абдымажитова Махмудахон Акрамжоновна</li> <li>Абдымажитова Махмудахон Акрамжоновна</li> <li>Абдымажитова Махмудахон Акрамжоновна</li> <li>Абдымажитова Махмудахон Акрамжоновна</li> <li>Акимбекова Алина Кудаяровна</li> <li>Атантаева Аида Таваккаловна</li> <li>Вологодина Лорена Влдимировна</li> </ul> | У содание но информация о задании         Комментарии           Информация о задании         Комментарии           О         К.О.         Комментарии           Абдикаримова Айгерим Бакытбековна         -           -         Абдикаримова Айгерим Бакытбековна         -           -         Абдыжалилова Тансулуу Акматжановна         -           -         Абдымажитова Махмудахон Акрамжоновна         -           -         Абдымажитова Махмудахон Акрамжоновна         -           -         Айтиева Нагима Чынгызовна         -           -         Акимбекова Алина Кудаяровна         -           -         Акимбекова Алина Кудаяровна         -           -         Атантаева Алида Таваккаловна         -           -         Вологодина Лорена Влдимировна         - |

### Журнал преподавателя (Проверка задания)

 Если студент отправил задание на проверку, то статус задания будет «Ожидает». Вы можете принять задания, либо отклонить. В случае
 Также есть возможность вести переписку со студентом по заданию. Студенты могут загрузить решения своего задания.

 принятия можете поставить балл за задание.
 Также есть возможность вести переписку со студентом по заданию. Студенты могут загрузить решения своего задания.

#### 希 / Задания / Задание по Информатике 1

| Основная информаци | я                             | Действие         |
|--------------------|-------------------------------|------------------|
| Название           | Задание по Информатике 1      | ✓ Принять работу |
| common_disc        | Медицинская генетика          | 🗶 Отклонить      |
| Дата начала        | 16.09.2020                    |                  |
| Дата завершения    | 23.09.2020                    |                  |
| Студент            | Релогодица Лорена Влдимировна |                  |
| Статус             | Ожидает ·                     |                  |
| Оценка             |                               |                  |
| -                  |                               |                  |
| Задание            |                               |                  |

| -               |   |           |
|-----------------|---|-----------|
|                 | × |           |
| Балл за задание |   |           |
| 5               |   | print man |
| Пазначито       |   | ***       |
|                 |   |           |
|                 |   | · · ·     |
|                 |   |           |

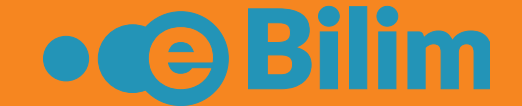

| 🛓 Решение 👂 Чат со студентом                |                   |                               |
|---------------------------------------------|-------------------|-------------------------------|
| Increase                                    |                   |                               |
|                                             |                   |                               |
|                                             |                   |                               |
|                                             |                   |                               |
|                                             |                   |                               |
|                                             |                   |                               |
|                                             |                   |                               |
|                                             |                   |                               |
| Введите текст сообщения                     |                   |                               |
|                                             |                   |                               |
| ≡                                           |                   | 📀 🔎 🗐 🖼 🕞 Выйти               |
| Образовательный портал ЖАМК                 | ,                 |                               |
| і Обновления системы 01.09.2020г. Подробнее |                   |                               |
| На проверке                                 | Последние новости | Л Последние объявления        |
|                                             |                   |                               |
| © 23.09.2020 0:00:00                        | ◆ Показать все    | © 08.09.2020 10:08:05         |
| Задание по Информатике 1                    |                   | расписание для АД на модуль 1 |
| © 23.09.2020 0:00:00                        |                   | O 10.03.2020 12:32:17         |
| ↓ Показать все                              |                   | 🔸 Показать все                |